# MANUAL BOOK PENGESAHAN UJIAN TUGAS AKHIR / SEMINAR PROPOSAL OLEH DEKAN FAKULTAS PADA SISTEM INFORMASI AKADEMIK (SIA)

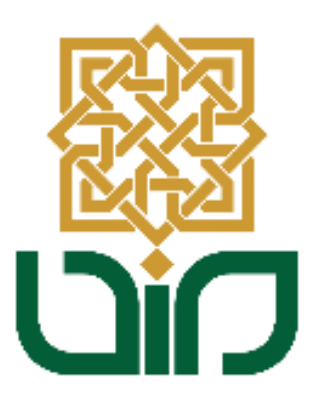

# UPT. PUSAT TEKNOLOGI INFORMASI DAN PANGKALAN DATA UIN SUNAN KALIJAGA YOGYAKARTA

2020

## 1. Tampilan Halaman Utama

Untuk mengakses Sistem Informasi Akademik menuju pada link *akademik.uin-suka.ac.id*, kemudian login menggunakan **NIP dan Password**.

| SUNAN KALIJA<br>y o g y a k a r t                                                                              | AGA<br>A                                                                                                    | Sistem In                                                                                                    | FORMASI AKADEMIK<br>Kata kund                                                                                                    |
|----------------------------------------------------------------------------------------------------|----------------------------------------------------------------------------------------------------|----------------------------------------------------------------------------------------------------|----------------------------------------------------------------------------------------------------|
| Login<br>Username<br>Password<br>Kalender & Mata Kuliah & Me<br>Kalender & Dosen<br>Dosen<br>Tarif<br>Atademik | Pendaftaran Wisuda Peride III T/<br>Rabu, 26 Februari 2020 14-46-52 Wi8<br>Sesuai dengan pengumuman nomor. Be<br>diakasanakan pada tanggal 26 Februari 2<br>befangsung 2 hari yaltu tanggal 15 dan 16<br>maka pembagian hari wisuda bagi masing-<br>pearta wisuda seprit tertar dalam pengu<br>mahasiswa yang satu atau beberapa sya<br>Kasubbag Akademik Fakultas atau Bagian / | A 2019/2020<br>B89U.h.028EVTU.00.03/2/2020 maka pena<br>202 ad 5. Mart 2020, sedangkan pelaks<br>April 2020 (tergantung jumlah calon visudar<br>masing pod aian diumumihan kemudan C<br>umunah harad padat segera melaksanakan<br>at pendattaran visuda nya bermasalah(m<br>kademik Universitas. Adapun calo (Seleng | Dina: 1872 kali<br>Anaran Wisuda tersebut di jadwalian airan<br>wan) Jika visuda dilaksanakan dalam 2 hati<br>alar wisuda dilaksanakan dalam 2 hati<br>alar wisuda dilaksanakan dalam 2 hati<br>prose pendataran wisuda. Sedangian bagi<br>asih tersilang) dapat berkonsultasi dengan<br>kapnya |
| 5 Pengumuman                                                                                                   | a Berita                                                                                                    | តា Agenda                                                                                                    | តា Kolom                                                                                                    |
| Perpanjangan Masa Studi Mahasiswa<br>yang akan terancam DO                                                     | Tambahan Waktu Input KRS<br>Semester Genap 2019/2020 untuk                                                                                                    | –<br>Belum ada agenda.                                                                                                    | Merindukan Laboratorium<br>Integrasi-Interkoneksi Agama dan                                                                                                    |
| Update DPM (Data Nomor HP<br>Mahasiswa yang masih Aktif)                                                       | jadwal pengisian tanggal<br>29/01/2020                                                                                                    |                                                                                                    | Sain<br>Sabtu, 12 Maret 2016 12:50:43 WIB                                                                                                    |
| Mekanisme Pelaksanaan Kegiatan<br>Akademik dalam Masa Tanggap                                                  | Rabu, 29 Januari 2020 14:30:58 W/B<br>Diberitahukan kepada seluruh                                                                                                    |                                                                                                    | eberapa hari setelah<br>mendapat amanah                                                                                                    |
| Proses Pembelajaran Semester Genap<br>2019/2020 UIN Sunan Kalijag                                              | mahasiswa Prodi S1 Pendidikana<br>Matematika, S1 Pendidikan Kimia, S1<br>Pendidikan Biologi serta S1 Pendidikan                                                                                                    |                                                                                                    | Integrated Laboratory bidang akademik dan pengembangan                                                                                                    |
| Penghapusan Syarat ICT, TOEC dan<br>IKLA pada menu pendaftaran Uj                                              | Fisika yang memilki jadwal Input KRS<br>hari ini tanggal 29 Januari 2020, setelah<br>waktu pengisain KRS selesai masih                                                                                                    |                                                                                                    | lembaga UIN Sunan Kalijaga<br>Yogyakarta, saya melakukan identifikasi<br>dan menuliskan tugas wakil rektor 1                                                                                                    |
| 🎆 Lainnya >>                                                                                                   | dapat melakukan input KRS darii ini juga kami perpan (Seleng Selanya >>                                                                                                    | 🎆 Lainnya >>                                                                                                    | bidang (Selengkapnya)<br>👹 Lainnya >>                                                                                                    |

## 2. Menu Tugas Akhir & Ujian Tugas

Untuk mengakses fitur Pengesahan Tugas Akhir, pilih menu **Tugas Akhir & Ujian Tugas Akhir**, kemudian scroll ke bawah untuk menemukan menu **Pengesahan Tugas Akhir**.

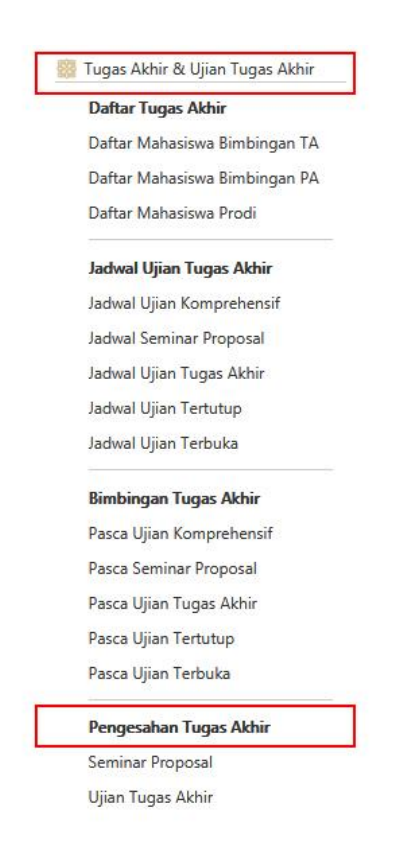

## 3. Menu Pengesahan Tugas Akhir

Pada menu Pengesahan Tugas Akhir, terdapat dua (2) sub-menu, yaitu **Seminar Proposal dan Tugas Akhir**. Pada dasarnya ke dua menu ini memiliki tampilan dan fungsi yang sama. Untuk melakukkan pengesahan Seminar Proposal maka pilih menu Seminar Propsal. Untuk melakukkan pengesahan Ujian Tugas Akhir pilih menu Ujian Tugas Akhir.

**Pengesahan Tugas Akhir** Seminar Proposal Ujian Tugas Akhir

## 4. Melakukan Pengesahan Seminar Proposal

Pada sub-menu ini digunakan untuk melakukkan pengesahan seminar proposal secara online. Cara untuk melakukkan pengesahan sebagai berikut :

a. Pilih **sub-menu Seminar Proposal** kemudian pilih posisi sebagai Dekan/Direktur, pilih tahun dan bulan lalu klik **tombol Lihat**. Maka data mahasiswa seminar proposal akan ditampilkan. *" Untuk menampilkan data mahasiswa dapat dilakukan dengan dua (2) cara, yaitu Cari Berdasarkan Waktu dan Cari Berdasarkan NIM "*.

| Tugas Akhir & Uj | Tugas Akhir & Ujian Tugas Akhir Pengesahan Seminar Proposal |                 |           |  |  |  |  |
|------------------|-------------------------------------------------------------|-----------------|-----------|--|--|--|--|
| Daftar Maha      | Daftar Mahasiswa Seminar Proposal                           |                 |           |  |  |  |  |
| Cari Berdasarka  | an Waktu                                                    | Cari Berdasarka | n NIM     |  |  |  |  |
| Posisi           | Dekan/E                                                     | Direktur        |           |  |  |  |  |
| Tahun            | 2020                                                        |                 | •         |  |  |  |  |
| Bulan            | Mei                                                         |                 | 👻 🎆 Līhat |  |  |  |  |

Data Mahasiswa Seminar Proposal : Mei 2020 (Dekan/Direktur)

| No | NIM         | Nama                 | Program Studi      | Tanggal    | Posisi | Status | Aksi     |
|----|-------------|----------------------|--------------------|------------|--------|--------|----------|
| 1. | 17106050003 | HANIF MANGGALA PUTRA | Teknik Informatika | 18/05/2020 | Dekan  | ×      | 👁 Detail |
| 2. | 16650084    | AFIF HILMI RAIHAN    | Teknik Informatika | 18/05/2020 | Dekan  | ×      | 👁 Detail |
| 3. | 17106050044 | MUKTI ARDANA PUTRA   | Teknik Informatika | 18/05/2020 | Dekan  | ×      | 👁 Detail |
| 4. | 17106050029 | ACHMAD IBRAHIM HUMAM | Teknik Informatika | 18/05/2020 | Dekan  | ×      | 👁 Detail |
| 5. | 17106050018 | RAF`AT BALDANY       | Teknik Informatika | 18/05/2020 | Dekan  | ×      | 👁 Detail |

Gambar Cari Berdasarkan Waktu

| Tugas Akhir 8 | & Ujian Tugas Ak | thir 🔷 Pengesahan Seminar | Proposal |
|---------------|------------------|---------------------------|----------|
| Daftar Ma     | hasiswa Se       | eminar Proposal           |          |
| Cari Berdas   | arkan Waktu      | Cari Berdasarkan NIM      |          |
| NIM           | Masukkan N       | IM                        | Eihat    |

Data Mahasiswa Seminar Proposal : Mei 2020 (Dekan/Direktur)

| No | NIM         | Nama                 | Program Studi      | Tanggal    | Posisi | Status | Aksi     |
|----|-------------|----------------------|--------------------|------------|--------|--------|----------|
| 1. | 17106050003 | HANIF MANGGALA PUTRA | Teknik Informatika | 18/05/2020 | Dekan  | ×      | 👁 Detail |

Gambar Cari Berdasarkan NIM

b. Lalu menuju pada kolom Aksi kemudian klik tombol detail

| Tugas Akhi             | r & Ujian Tugas Ak         | hir Pengesahan Seminar | Proposal |
|------------------------|----------------------------|------------------------|----------|
| Daftar M               | l <mark>ahasiswa</mark> Se | eminar Proposal        |          |
| Cari Berdasarkan Waktu |                            | Cari Berdasarkan NIM   |          |
| NIM                    | Masukkan N                 | M                      | 🖥 Lihat  |

Data Mahasiswa Seminar Proposal : Mei 2020 (Dekan/Direktur)

| No | NIM         | Nama                 | Program Studi      | Tanggal    | Posisi | Status | Aksi     |
|----|-------------|----------------------|--------------------|------------|--------|--------|----------|
| 1. | 17106050003 | HANIF MANGGALA PUTRA | Teknik Informatika | 18/05/2020 | Dekan  | E      | 👁 Detail |

c. Kemudian scroll ke bawah untuk menemukan menu persetujuan. Klik ceklist pada pernyataan " Dengan ini saya (Dekan) menyatakan bahwa data di atas adalah benar dan Saya menyetujui hasil dari Ujian ini ". Kemudian Klik tombol Setuju.

Informasi Pengesahan Seminar Proposal

| No | Tim Seminar Proposal          | Tim Seminar ProposalPosisiStatus Persetujuan |   | Waktu Persetujuan |
|----|-------------------------------|----------------------------------------------|---|-------------------|
| 1  | Rahmat Hidayat, S.Kom., M.Cs. | Ketua Sidang/Penguji 1                       | × | -                 |
| 2  | Dr. Murtono, M.Si.            | Dekan                                        | × | -                 |

Dengan ini saya (Dekan) menyatakan bahwa data di atas adalah benar dan Saya menyetujui hasil dari Ujian ini

 Setuju

## 5. Melakukan Pengesahan Ujian Tugas Akhir

Pada sub-menu ini digunakan untuk melakukkan pengesahan Ujian Tugas Akhir secara online. Cara untuk melakukkan pengesahan sebagai berikut :

a. Pilih sub-menu Ujian Tugas Akhir kemudian pilih posisi sebagai Dekan/Direktur, pilih tahun dan bulan lalu klik tombol Lihat. Maka data mahasiswa Ujian Tugas Akhir akan ditampilkan. "Untuk menampilkan data mahasiswa dapat dilakukan dengan dua (2) cara, yaitu Cari Berdasarkan Waktu dan Cari Berdasarkan NIM".

Daftar Mahasiswa Ujian Tugas Akhir

| Cari Berdasarka | an Waktu | Cari Berdasarkan NI | M         |
|-----------------|----------|---------------------|-----------|
| Posisi          | Dekan/D  | irektur             |           |
| Tahun           | 2020     |                     |           |
| Bulan           | Mei      |                     | 🖌 🎆 Lihat |

#### Data Mahasiswa Ujian Tugas Akhir : Mei 2020 (Dekan/Direktur)

| No | NIM      | Nama             | Program Studi      | Tanggal    | Posisi | Status | Aksi     |
|----|----------|------------------|--------------------|------------|--------|--------|----------|
| 1. | 16680027 | RESTIN AMBANGSIH | Pendidikan Biologi | 29/05/2020 | Dekan  | ×      | 👁 Detail |
| 2. | 15680052 | ROBIATUS SOLEHAH | Pendidikan Biologi | 29/05/2020 | Dekan  | ×      | 👁 Detail |

## Gambar Cari Berdasarkan Waktu

#### Daftar Mahasiswa Ujian Tugas Akhir

| Cari Berda | isarkan Waktu       | Cari Berdasarkan NIN |
|------------|---------------------|----------------------|
| M          | Masukkan N          | IM                   |
|            | Conservation of the |                      |

### Data Mahasiswa Ujian Tugas Akhir : Mei 2020 (Dekan/Direktur)

| No | NIM      | Nama             | Program Studi      | Tanggal    | Posisi | Status | Aksi     |
|----|----------|------------------|--------------------|------------|--------|--------|----------|
| 1, | 16680027 | RESTIN AMBANGSIH | Pendidikan Biologi | 29/05/2020 | Dekan  | ×      | 👁 Detail |
| 1, | 16680027 | RESTIN AMBANGSIH | Pendidikan Biologi | 29/05/2020 | Dekan  | E      | 3        |

# Gambar Cari Berdasarkan NIM

b. Lalu menuju pada kolom Aksi kemudian klik tombol detail

Daftar Mahasiswa Ujian Tugas Akhir

| Cari Berda | sarkan Waktu | Cari Berdasarkan NIM |         |
|------------|--------------|----------------------|---------|
|            |              |                      |         |
| NIM        | Masukkan N   | M                    | 🧱 Lihat |

Data Mahasiswa Ujian Tugas Akhir : Mei 2020 (Dekan/Direktur)

| No | NIM      | Nama             | Program Studi      | Tanggal    | Posisi | Status | Aksi     |
|----|----------|------------------|--------------------|------------|--------|--------|----------|
| 1. | 16680027 | RESTIN AMBANGSIH | Pendidikan Biologi | 29/05/2020 | Dekan  |        | 👁 Detail |

c. Kemudian scroll ke bawah untuk menemukan menu persetujuan. Klik ceklist pada pernyataan " Dengan ini saya (Dekan) menyatakan bahwa data di atas adalah benar dan Saya menyetujui hasil dari Ujian ini ". Kemudian Klik tombol Setuju.

Informasi Pengesahan Ujian Tugas Akhir

| No | Tim Ujian Tugas Akhir           | Posisi       | Status Persetujuan | Waktu Persetujuan |
|----|---------------------------------|--------------|--------------------|-------------------|
| 1  | Annisa Firanti, S.Pd.Si., M.Pd. | Ketua Sidang | ×                  | -                 |
| 2  | Siti Aisah, S.Si., M.Si.        | Penguji 1    | ×                  | -                 |
| 3  | Runtut Prih Utami, S.Pd., M.Pd  | Penguji 2    | ×                  | -                 |
| 4  | Dr. Murtono, M.Si.              | Dekan        | ×                  | -                 |

Dengan ini saya (Dekan) menyatakan bahwa data di atas adalah benar dan Saya menyetujui hasil dari Ujian ini
 Setuju

Jika sudah disetujui, maka pada kolom persetujuan akan berubah menjadi ceklist warna hijau.

#### Informasi Pengesahan Ujian Tugas Akhir

| No | Tim Ujian Tugas Akhir           | Posisi       | Status Persetujuan | Waktu Persetujuan   |
|----|---------------------------------|--------------|--------------------|---------------------|
| 1  | Annisa Firanti, S.Pd.Si., M.Pd. | Ketua Sidang | ×                  |                     |
| 2  | Siti Aisah, S.Si., M.Si.        | Penguji 1    |                    | a.                  |
| 3  | Runtut Prih Utami, S.Pd., M.Pd  | Penguji 2    |                    | <u>2</u>            |
| 4  | Dr. Murtono, M.Si.              | Dekan        |                    | 28-05-2020 11:05:30 |

## 6. Status Pesetujuan Dekan Sebagai Penguji

Apabila Dekan juga diposisi sebagai penguji dalam suatu ujian, baik itu Ujian Tugas Akhir maupun Seminar Proposal, maka pada saat melakukkan pengesahan pada posisi Penguji dan Dekan akan terceklist warna hijau secara otomatis dalam satu waktu.

| Inform | masi Pengesahan Ujian Tugas Al | khir         |                    |                     |
|--------|--------------------------------|--------------|--------------------|---------------------|
| No     | Tim Ujian Tugas Akhir          | Posisi       | Status Persetujuan | Waktu Persetujuan   |
| 1      | Dr. Widayanti, S.Si. M.Si.     | Ketua Sidang | ×                  | -                   |
| 2      | Joko Purwanto, S.Si., M.Sc.    | Penguji 1    | ×                  | 74                  |
| 3      | Dr. Murtono, M.Si.             | Penguji 2    |                    | 28-05-2020 11:05:30 |
| 4      | Dr. Murtono, M.Si.             | Dekan        |                    | 28-05-2020 11:05:30 |

Setelah Ketua Sidang, semua Penguji dan Dekan telah melakukkan pengesahan, maka Admin Program Studi dapat melakukkan pencetak lembar pengesahan pada akun masing- masing.